指紋認証機能付USBフラッシュメモリ BioSlimDisk 1DEA Pro

本書ではiDEA Pro特有の機能・操作等について説明しております。 基本的な取り扱い、使用方法等につきましては、 iDEAユーザーズマニュアルをご参照ください。

## BioSlimDisk iDEA Proの特徴

#### 登録指数:

iDEAでは5本だった登録指数が、管理者用指2本 + ユーザ用 指4本の計6本になりました。

#### 2種類の権限:

iDEAでは、登録したどの指でも、指紋の初期化ができましたが、 iDEA Proでは、管理者用に登録した指でしか指紋の初期化が できません。

このため、iDEAを配布された使用者が、登録指紋を勝手に書 き換えたりすることを防止でき、より強固なセキュリティ性を確 保する事ができ、システム全体の信頼性を高められます。

#### 登録時期の分割:

iDEAでは5本同時に登録しなければなりませんでしたが、 iDEA Proでは、管理者用の2本を登録した後、一度USBから 抜き、別の機会にユーザ用の4本の登録を行う事ができます。 これにより、最初に管理部門で管理者指を登録しておき、各 部門・拠点等へ配布してから使用者の指を登録するといった 運用が可能となります。

## インジケータランプについて

登録待ち状態が2種類になりましたので、それを区別するために点灯パターンが増えました。

接続時に赤青点滅5回後赤点滅:管理者指紋登録待ち状態 接続時に青点滅1回後赤点滅 :ユーザ指紋登録待ち状態 青点滅 :指紋認証待ち状態 スライド後に赤点灯1秒 :指紋照合失敗 青連続点灯 :指紋認証完了状態

#### その他注意事項

- ・通常の使用の指紋認証に際しては、管理者指紋・ユーザ指紋のどちらでも使用できます。
- ・管理者指紋として登録した指紋は、ユーザ指紋として 登録で きません。
- ・指紋初期化の際ユーザ指紋を読ませると認証失敗になります。

### 運用例:

管理部門:

管理者の指紋を登録する。

各拠点・部門等へ配布:

拠点・部門の管理者立ち会いの下、ユーザが指紋を登録する。 使用の終了:

異動、退職等でユーザが変わる場合は、管理部門へ返却する。 初期化:

管理者の指紋で、指紋の初期化を行う。

初期化作業は管理部門のみで行う、ユーザ指紋登録の際には、必ず責任の有る 方の立ち会いの下で行うという規則の上で運用することで、使用者が本人以外の 指紋を登録する事を防ぐ事ができます。

# 管理者指紋の登録

6.

3

- コネクタカバーを縮め、パソコンのUSBポートに 接続してください。
- USBコネクタに差し込むと、インジケータがまず 早いサイクルで赤青の点滅を5回繰り返した後、 赤色のLEDの点滅になります。
- センサに指をあて、スライドさせてください。

 認証インジケータを確認します。一旦LEDが消 灯し、読み込みに成功すると青色のLEDが約1 秒点灯します。既に読み込ませた指や、読み 込んだ指紋の状態が悪い場合は、赤色のLED が約1秒点灯します。

 赤色のLEDの点滅が再開したら他の指をスラ イドさせてください。最初の指から2本分が管理 者指紋として登録されます。

> 管理者指紋の登録が2本済む前にUSBポートから抜く と、最初の指紋の登録も無効になります。

このまま続けて4本のユーザ指紋の登録がで きす。また、ここで一度USBポートから抜き、別 の機会にユーザ指紋の登録から始める事もで きます。

ユーザ指紋の登録が4本済む前にUSBポートから抜く と、管理者指紋の登録だけが残ります。

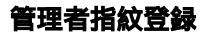

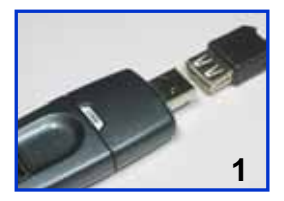

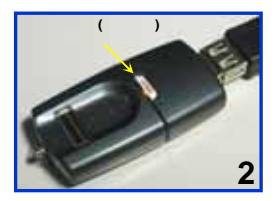

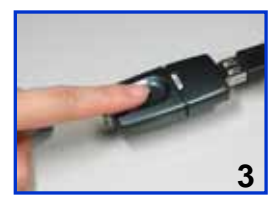

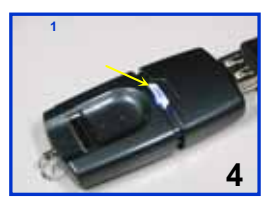

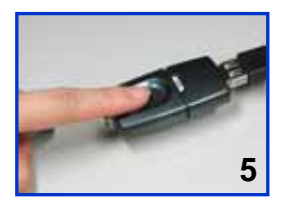

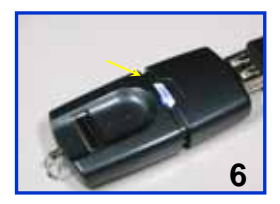

# ユーザ指紋の登録

- コネクタカバーを縮め、パソコンのUSBポートに 接続してください。
- USBコネクタに差し込むと、インジケータがまず 青のLEDが1回点滅した後、赤色のLEDの点 滅になります。

センサに指をあて、スライドさせてください。

- 認証インジケータを確認します。一旦LEDが消 灯し、読み込みに成功すると青色のLEDが約1 秒点灯します。既に読み込ませた指や、読み 込んだ指紋の状態が悪い場合は、赤色のLED が約1秒点灯します。
- 赤色のLEDの点滅が再開したら他の指をスラ イドさせてください。4本分がユーザ指として登 録されます。
- ユーザ指4本の指紋の登録に成功すると、青 色LEDの点灯に変わります。
- マイコンピュータ上にリムーバブルディスクのア イコンが表示されます。

パソコンから取り外す際は、タスクトレイの

 パードウエアの取り外しまたは取り出し」から

 USB大容量記憶装置デバイス」を停止させて
 から抜いてください。

4.

## ユーザ指紋登録

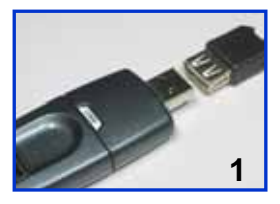

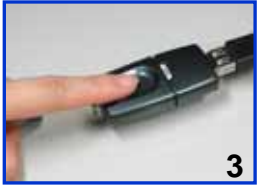

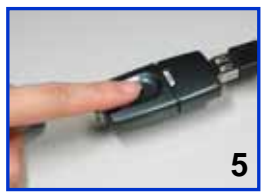

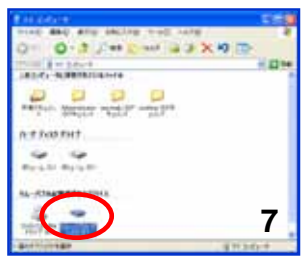

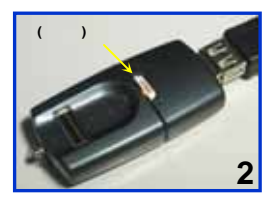

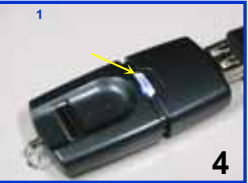

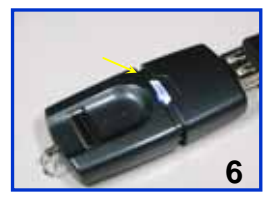

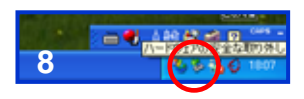

# 指紋を再登録したい時

| 登録してある指紋を登録し直したい場合は、まず以下の<br>手順に従って、登録指紋の初期化をします。<br>(指紋は消去されますが、フラッシュメモリの内容は消去<br>されません) |                                                                                                 |
|-------------------------------------------------------------------------------------------|-------------------------------------------------------------------------------------------------|
| 1.                                                                                        | USBポートから抜いた状態で、コネクタカバー<br>を伸ばし、ケース横にある指紋初期化スイッチ<br>を初期化時側に切り替えます。                               |
| 2.                                                                                        | コネクタカバーを縮め、USBポートに接続してく<br>ださい。                                                                 |
| 3.                                                                                        | インジケータが青色LEDの点滅になっているの<br>を確認します。                                                               |
| 4.                                                                                        | 管理者指紋として登録されている指をスライド<br>させます。                                                                  |
| 5.                                                                                        | 指紋の認証に成功すると、一度青LEDが約1<br>秒点灯します。                                                                |
| 6.                                                                                        | 次に早い周期で青赤の点滅を5回繰り返した<br>後、赤LEDの点滅になります。これで登録され<br>ている全ての指紋が消去され、指紋未登録状<br>態(管理者指紋登録待ち状態)に戻りました。 |
| 7.                                                                                        | USBポートから本機を抜き取ります。                                                                              |
| 8.                                                                                        | コネクタカバーを伸ばし、初期化スイッチを通<br>常動作側に戻します。                                                             |
| 指紋の初期化が済んだら、「管理者指紋登録」および<br>「コーザ指紋登録」の双方の指の登録をし直してください。                                   |                                                                                                 |

7

指紋再登録

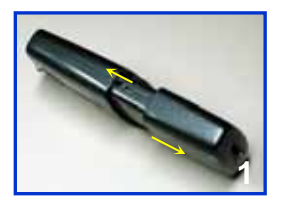

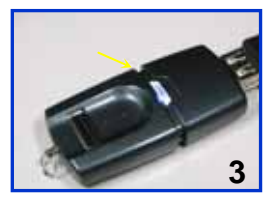

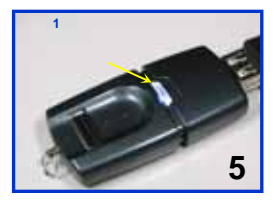

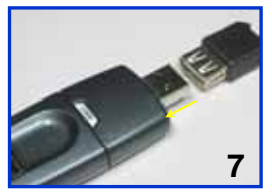

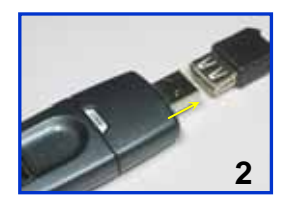

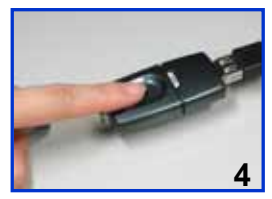

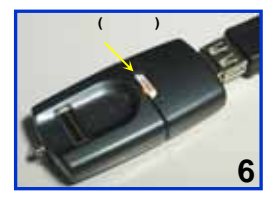

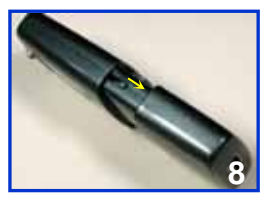